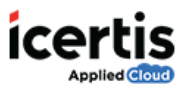

## **Table of Contents**

| Delegate an Agreement approval | l or review |
|--------------------------------|-------------|
|--------------------------------|-------------|

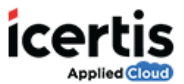

## Delegate an Agreement approval or review

If you are an approver, you can delegate your tasks of approving, rejecting, reviewing, or signing an agreement to another user.

## To delegate an agreement:

- 1. On the ICM Home page, click **Notifications.**
- 2. On the *Notifications* page, under *Tasks* tab, click the **Agreement** name that you want to delegate.

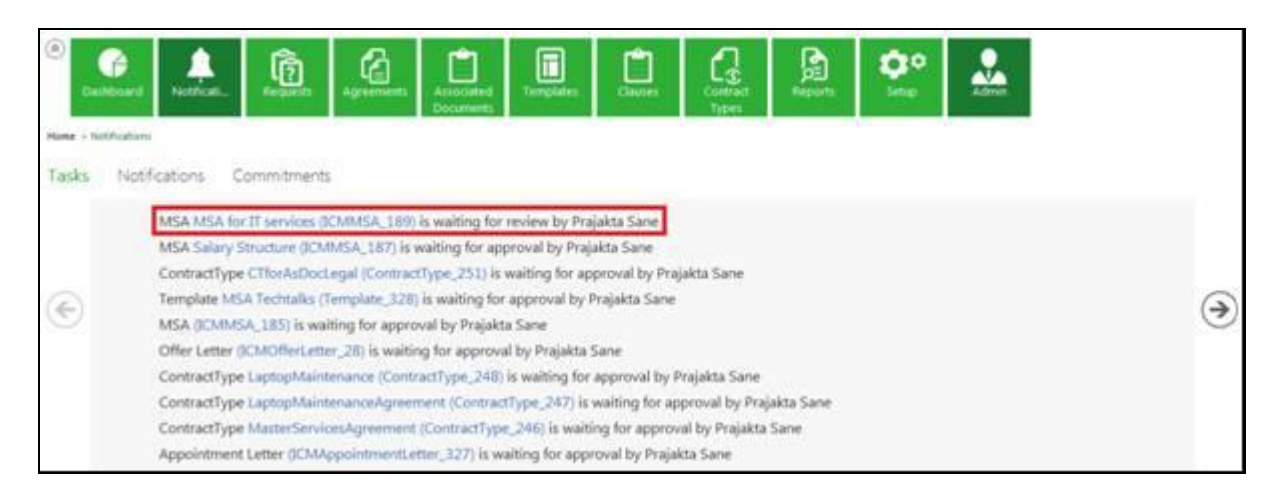

3. On the Agreement Details page, click **Delegate.** The Select User dialog box appears.

|                                                              | 1 | dSA - Summary                                     |                           |                                                       | 🕮 (Z                             | S (1) (1) |
|--------------------------------------------------------------|---|---------------------------------------------------|---------------------------|-------------------------------------------------------|----------------------------------|-----------|
| Approximated                                                 | 0 | Status : Review Pending                           | from Prajakta Sane        |                                                       |                                  |           |
| Datala<br>Propinse<br>Venenne                                |   | Created By<br>Organization Unit<br>Details        | CLM Admin<br>Apertie      | Created On                                            | 05552636                         |           |
| Accounters<br>Deviations<br>Amendments                       | 9 | stanen al talla<br>MSA talla<br>Suggetien valla   |                           |                                                       |                                  |           |
| Connitrent:<br>Agreement Clasten<br>Team<br>Notes<br>Report: | Θ | Created Date<br>Type Of Paper<br>Account Address1 | 05/10/2016<br>Own<br>Pune | Created By<br>Contract Type Name<br>Accessed address2 | CLM Admin<br>ICMNEA<br>Bangatore |           |

4. On the Select User page, select a user who you want to delegate the task to and click Add. You

can also type the name in the **Search User** box and click \_\_\_\_\_. Use the scroll arrows \_\_\_\_\_ to scroll through the list of users.

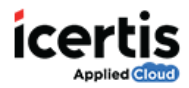

| A CONTRACTOR OF THE CONTRACTOR OF THE CONTRACTOR OF TO CONTRACTOR OF TO | Jeff.Sullivan@waadicm.o                          |
|----------------------------------------------------------------------------------------------------|--------------------------------------------------|
| S icertisindia user<br>icertisindia@waadicm.on                                                                                                    | O Veera Venkata Satya<br>v-sabvv@waadicm.onmicro |
|                                                                                                    | ) icertisindia user<br>icertisindia@waadicm.on   |

5. Once you have selected the user to delegate the approval process, the **Agreement task delegated successfully** message appears.

| ICM |                                       |
|-----|---------------------------------------|
|     | Agreement task delegated successfully |
|     | Ok                                    |

6. Click **Ok.** The delegated user receives a notification.

**Note:** After you have delegated the task, the **Recall Delegation** button is visible on the *Agreement Details* page using which you can recall the delegation.